## THE INFORMATION IN THIS ARTICLE APPLIES TO:

• All Globalscape products that use Java

See also KB article "Extra Java security warnings appear when trying to run the application," <u>https://kb.globalscape.com/KnowledgebaseArticle11152.aspx</u>.

### SYMPTOM

Cannot access the JavaScript-based clients.

### RESOLUTION

Enable JavaScript in your web browser.

### **MORE INFORMATION**

### To edit the browser settings:

### In Internet Explorer:

- 1. Click **Tools > Internet Options**. The **Internet Options** dialog box appears.
- 2. Click the **Security** tab, then click **Custom Level**.
- 3.

In the **Security Settings** dialog box, scroll down to the **Scripting** area, then under **Active scripting**, click **Enable**.

4.

Click **OK** to close the **Security Settings** dialog box, then click **OK** to close the **Internet Options** dialog box.

#### In Firefox:

1. Click **Tools > Options**. the **Options** dialog box appears.

- 2. Click **Content**.
- 3. Select the **Enable JavaScript** check box.
- 4. Click **OK**.

# In Chrome:

- 1. Click Tools (the wrench icon). The **Options** tab appears.
- 2. Click **Under the hood**, then click **Content Settings**.
- 3. In the **JavaScript** area, click **Allow all sites to run JavaScript**. (Enabled by default.)
- 4. Click the **X** in the upper right corner to close the **Content Settings** page.
- 5. Close the **Options** tab.

GlobalSCAPE Knowledge Base <u>https://kb.globalscape.com/Knowledgebase/10697/Cannot-access-Java-based-web...</u>